## How to Download Your Pléiades Neo products

In this presentation, we'll explain you how to download your Pléiades Neo using the download link made available in the product delivery notification received by email.

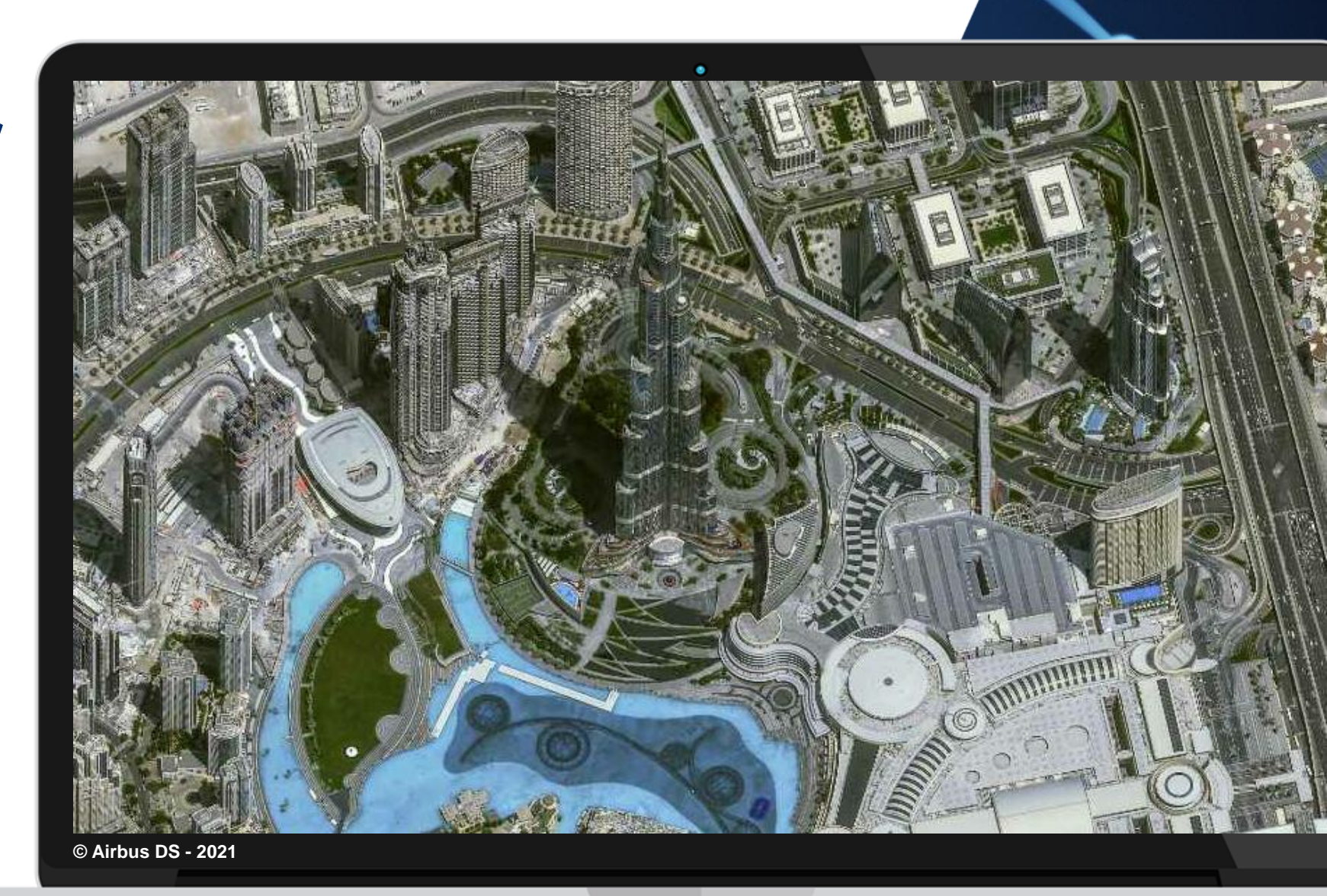

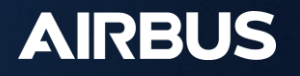

## Delivery notification

- Once the user gets the delivery notification, click on the following link at the bottom of the notification
- 2. The user will be prompted to login with API credentials:

The username is: APIKEY The password requires an API key, which has to be generated (see next page)

Password

| Science D     A01       Enced regiver     Description       Invest offered     SL       Project D     CL       Science offered     SL       Project D     CL       Science offered     SCIENCE       Project D     CL       Science offered     SCIENCE       Science offered     SCIENCE       Science offered     Science offered       Science offered     Science offered       Science offered     Science offered       Science offered     Science offered       Science offered     Scien                                                                                                    |                                                               |                                                                                                    |                                                                                     |
|----------------------------------------------------------------------------------------------------|---------------------------------------------------------------|----------------------------------------------------------------------------------------------------|-------------------------------------------------------------------------------------|
| Eterad priorit Derad priorit     Interal drama 54.   Priorit CB.   Linear Type malart     Priorit CB.   Linear Type malart   Priorit   Priorit <td>Customer ID</td> <td>ACO</td> <td></td>                                                                                                    | Customer ID                                                   | ACO                                                                                                    |                                                                                     |
| Laten block and Japan relevant SAL   Laten block and Japan relevant SAL   Description GE   Lears Type indext    Parter Block in the first intervant in the set store of the set block and user Kanes of the first block and store the first black and commercial Support                                                                                                    | External project                                              | External project                                                                                                    |                                                                                     |
| Interval reference     S.L.       Project Dimension     CR.       Dates 1 (pr)     Status       Project Dimension     Dimension       Project Dimension     Dimension                                                                                                    | Airbus Defence and Space reference                            |                                                                                                    |                                                                                     |
| The prove the formation of the formation of the prese control Coordinate Commercial Support  Type rest formation of the prese control Coordinate Commercial Support  Type rest formation of the prese control Coordinate Commercial Support  Type res  | Internal reference                                            | 162                                                                                                    |                                                                                     |
| input intervent     Via       Learner Type     maked       Detator Type     maked       Detator Tope     Acque 2550 gr/m       Septem Mark     FULL Pad       Poleta Lond     edu       Poleta Lond     edu       Poleta Lond     edu       Poleta Lond     edu       Poleta Lond     edu       Poleta Lond     edu       Poleta Lond     edu       Poleta Lond     edu       Poleta Lond     edu       Poleta Lond     edu       Poleta Lond     edu       Poleta Lond     edu       Poleta Londence     Poleta Londence       Poleta Londence     Poleta Londence       Poleta Londence     Poleta Londence       Poleta Londence     Poleta Londence       Poleta Londence     Poleta Londence       Poleta Londence     Poleta Londence       Poleta Londence     Poleta Londence       Poleta Londence     Poleta Londence       Poleta Londence     Poleta Londence       Poleta Londence     Poleta Londence       Poleta Londence     Poleta Londence       Poleta Londence     Poleta Londence       Poleta Londence     Poleta Londence       Poleta Londence     Poleta Londence       Poleta Lon                                                                                                    | Provident ID                                                  | ريتي .<br>(TD                                                                                                    |                                                                                     |
|                                                                                                    | Lingues Tama                                                  | via                                                                                                    |                                                                                     |
| Product Derrightm         Direct Derrightm         ADQ_PRED_UVT         Spectral Mode       FUL_PAS         Product Level       orbit         Spectral Mode       FUL_PAS         Product Level       orbit         Reset       DBAAP V2         Large forsat       OEO/DFT         Defract Derrow Detab       Product Level         Product Derrow Detab       Product Level         Product New       Product Level         Product New       Product Level         W0 (M0001351_SAL1002551_ACO_PRED_007       Linguite Constantion on product later         Product New       Product Level         Reset to Information       Product Level         Product New       Product Level         Reset Reset number to the developed on the the developed on the the developed on the optic-table on durer Reset Reset Res                                                                                                    | Datable 1 ype                                                 |                                                                                                    |                                                                                     |
| based ID  AQ_PEOLOGY ITLL PAG  AQ_PEOLOGY ITLL PAG  AQ_PEOLOGY ITLL PAG  AQ_PEOLOGY ITLL PAG  AQ_PEOLOGY ITLL PAG  AQ_PEOLOGY ITLL PAG  AQ_PEOLOGY ITLL PAG  AQ_PEOLOGY ITLL AQ_PEOLOGY ITLL A | Product Description                                           |                                                                                                    |                                                                                     |
| AQQ_PNEDJ_Q07 Spectral Model = FUL_PAS Product Level : Index - FUL_PAS Product Level : Index - FUL_PAS Product Index - FUL_PAS Product Index - | Dataset ID                                                    |                                                                                                    |                                                                                     |
| Syecial Model Price of the Arriva Price of the Arriva Price of the |                                                               | ACQ_PNEO3_007                                                                                                    |                                                                                     |
| Predex Lord exb   Fromat DLXAP V2   Tange fromst GEOTITF    Predex Low  Predex Low                                                                                             | Spectral Mode                                                 | FULL_PMS                                                                                                    |                                                                                     |
| Fermat     DLAP V3       Targe format     GEOTIFF   Pedent Information Product Information Product Informati                                                                               | Product Level                                                 | ortho                                                                                                    |                                                                                     |
| Inage format                                                                                                    | Format                                                        | DIMAP V2                                                                                                    |                                                                                     |
| Extraine Defining         Product Information         Product Information         V00.00001331_15.1L200_RNE05_007         Intra-set         Product Vision         Product Vision         Product Vision         Product Vision         Product Vision         Product Vision         V00.00001331_15.4L210023851_ACQ_RNE05_007         Intra-set         Product Vision         Product Vision         Product                                                                                                    | image format                                                  | GEOTIFF                                                                                                    |                                                                                     |
| Product Information Product I formation Product I formatio Product I formation Product I formation Product | Electronic Delivery Details                                   |                                                                                                    |                                                                                     |
| Product Links We genovalise 1, SAL21002385-1, ACQ_PNE03,007 Unrease We genovalise 1, SAL21002385-1, ACQ_PNE03,007 Unrease Thinks you for refreshing it within 20 days. Beyond, refresh the product will be destroyed. Passe keep in mind that the download and/or use of any image product is subject to your acceptance of the applicable end-user licence (see: <a href="http://www.intelligence-aitbuds.com/en885-legal-documents-and-supply-conditions">http://www.intelligence-aitbuds.com/en885-legal-documents-and-supply-conditions</a> ), unless otherwise agreed in writing with Airbus Del Best Regards, Arbus Defence and Space If you need further information or help, please contact OneAttas Commercial Support.  Ign in tps://access.foundation.api.oneatlas.airbus.com                                                                                                    | Product Information                                           |                                                                                                    |                                                                                     |
| W0_00003135_1_SAL21002355-1_ACQ_PNED3_007       https://access.foundation.upi.coestlas.aibus.com/upi/1/Jams40d531cc-bcc1_492-ad22         Urename       Please Keep in mind that the download and/or use of any image product is subject to your acceptance of the applicable end-user licence (see: <a href="http://www.intelligence-airbusds.com/en886-legal-documents-and-supply-conditions">https://www.intelligence-airbusds.com/en886-legal-documents-and-supply-conditions</a> ), unless otherwise agreed in writing with Airbus Del Best Regards,         Arbus Defence and Space       ittp://www.intelligence-airbusds.com/en886-legal-documents-and-supply-conditions         ign in       ttps://access.foundation.api.oneatlas.airbus.com                                                                                                    | Product Name                                                  | Product Links                                                                                                    |                                                                                     |
| Utername<br>Thank you for for the wing it within 20 days. Beyond where at the product will be destroyed.<br>Please keep in mind that the download and/or use of any image product is subject to your acceptance of the applicable end-user licence (see: <a href="http://www.intelligence.airbusds.com/en388-legal-documents-and-supply-conditions">http://conditions</a> ), unless otherwise agreed in writing with Airbus Def<br>Best Regards,<br>Airbus Defence and Space<br>If you need further information or help, please contact OneAttas Commercial Support.                                                                                                    | WO_000003138_1_SAL21002385-1_ACQ_PNEO3_007                    | https://access.foundation.api-oneatlas.airbus.com/api/v1/items/b0f831cc-bcc1-49c8-ad2f-                                                         |                                                                                     |
| In the four for the four for the four for the four for the four four four four four four four four                                                                                                    |                                                               |                                                                                                    |                                                                                     |
| Please keep in mind that the download and/or use of any image product is subject to your acceptance of the applicable end-user licence (see: <a href="http://www.intelligence-arbusds.com/en/888-legal-documents-and-supply-conditions">http://conditions</a> , unless otherwise agreed in writing with Airbus De Best Regards,<br>Airbus Defence and Space<br>If you need further information or help, please contact OneAtlas Commercial Support                                                                                                    | Thank you for retrieving it within 20 days. Beyond per d. t   | he product will be destroyed.                                                                                                    |                                                                                     |
| abest Regards,<br>urbus Defence and Space<br>you need further information or help, please contact OneAtlas Commercial Support.                                                                                                    | lease keep in mind that the download and/or use of any image  | e product is subject to your acceptance of the applicable end-user licence (see: <u>http://www.intelligence-airbusds.com/en/886-legal-doc</u> u | ments-and-supply-conditions ), unless otherwise agreed in writing with Airbus Defen |
| Airbus Defence and Space If you need further information or help, please contact OneAtlas Commercial Support.  gn in tps://access.foundation.api.oneatlas.airbus.com                                                                                                    | Best Regards,                                                 |                                                                                                    |                                                                                     |
| fyou need further information or help, please contact OneAtlas Commercial Support.                                                                                                    | Virbus Defence and Space                                      |                                                                                                    |                                                                                     |
| gn in<br>tps://access.foundation.api.oneatlas.airbus.com                                                                                                    | you need further information or help, please contact OneAtlas | Commercial Support.                                                                                                    |                                                                                     |
| ign in<br>tps://access.foundation.api.oneatlas.airbus.com                                                                                                    |                                                               |                                                                                                    |                                                                                     |
| an in<br>ps://access.foundation.api.oneatlas.airbus.com                                                                                                    |                                                               |                                                                                                    |                                                                                     |
| gn in<br>tps://access.foundation.api.oneatlas.airbus.com                                                                                                    |                                                               |                                                                                                    |                                                                                     |
| ign in<br>tps://access.foundation.api.oneatlas.airbus.com                                                                                                    |                                                               |                                                                                                    |                                                                                     |
| ttps://access.foundation.api.oneatlas.airbus.com                                                                                                    | ian in                                                        |                                                                                                    |                                                                                     |
| ttps://access.foundation.api.oneatlas.airbus.com                                                                                                    | grim                                                          |                                                                                                    |                                                                                     |
|                                                                                                    | tps://access.foundation.api.oneatlas.ai                       | rbus.com                                                                                                    |                                                                                     |
|                                                                                                    |                                                               |                                                                                                    |                                                                                     |
|                                                                                                    |                                                               |                                                                                                    |                                                                                     |

Sign in

Cancel

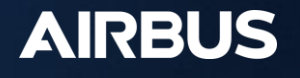

## Get an API Key

- Connect to the OneAtlas Developer 1. Portal
- 2. Click on « Get Your API Key »
- On « My API Keys » page, click on 3. create an API key
- 4. Enter the name of your API key (e.g.: TEST) and enter an expiration date
- Click on the « copy/paste » symbol to 5. get your API key or the « view » icon to read it
  - View Θ
  - Copy/paste Ē

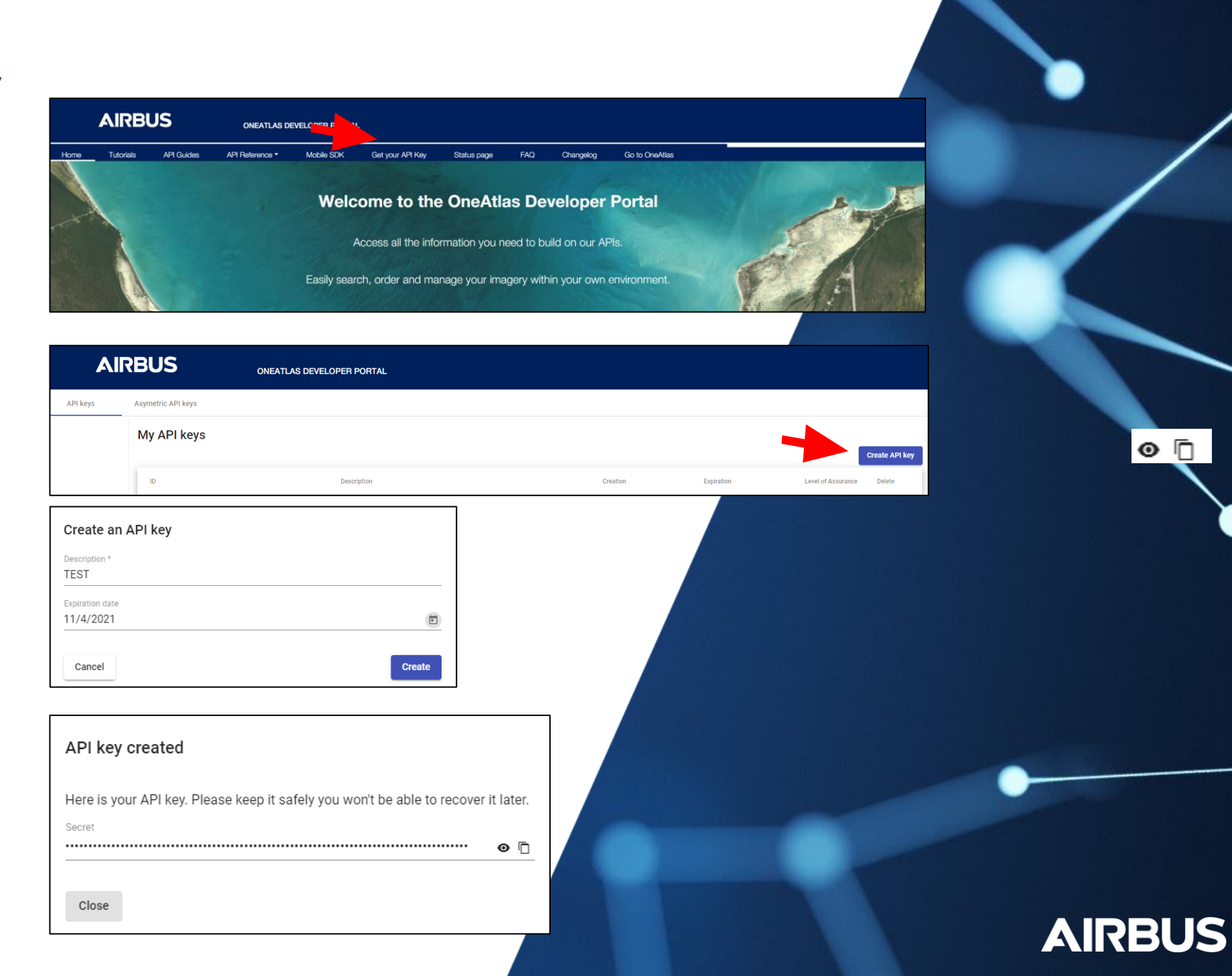

o 🗋

## Download your product

1. Use the download link in the delivery notification at the bottom

2. Enter your credentialsUsername: APIKEYPassword: use the password previously generated

Your download will then automatically start.

If your need any technical assistance, do not hesitate to contact our team: technicalsupport@intelligence-airbus.com

| Sign in                                           |  |  |  |         |        |  |  |  |
|---------------------------------------------------|--|--|--|---------|--------|--|--|--|
| https://access.foundation.api.oneatlas.airbus.com |  |  |  |         |        |  |  |  |
| Username                                          |  |  |  |         |        |  |  |  |
| Password                                          |  |  |  |         |        |  |  |  |
|                                                   |  |  |  | Sign in | Cancel |  |  |  |

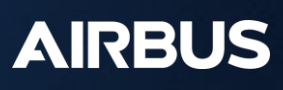

© Airbus DS - 2021